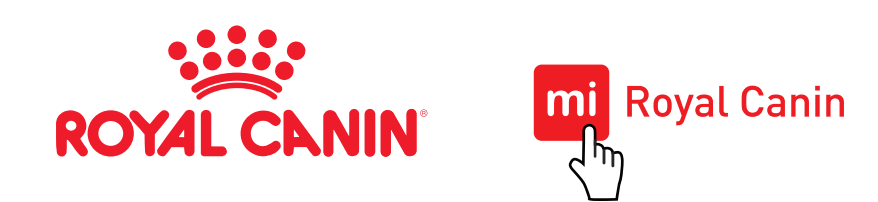

# **GUÍA DE USUARIO**

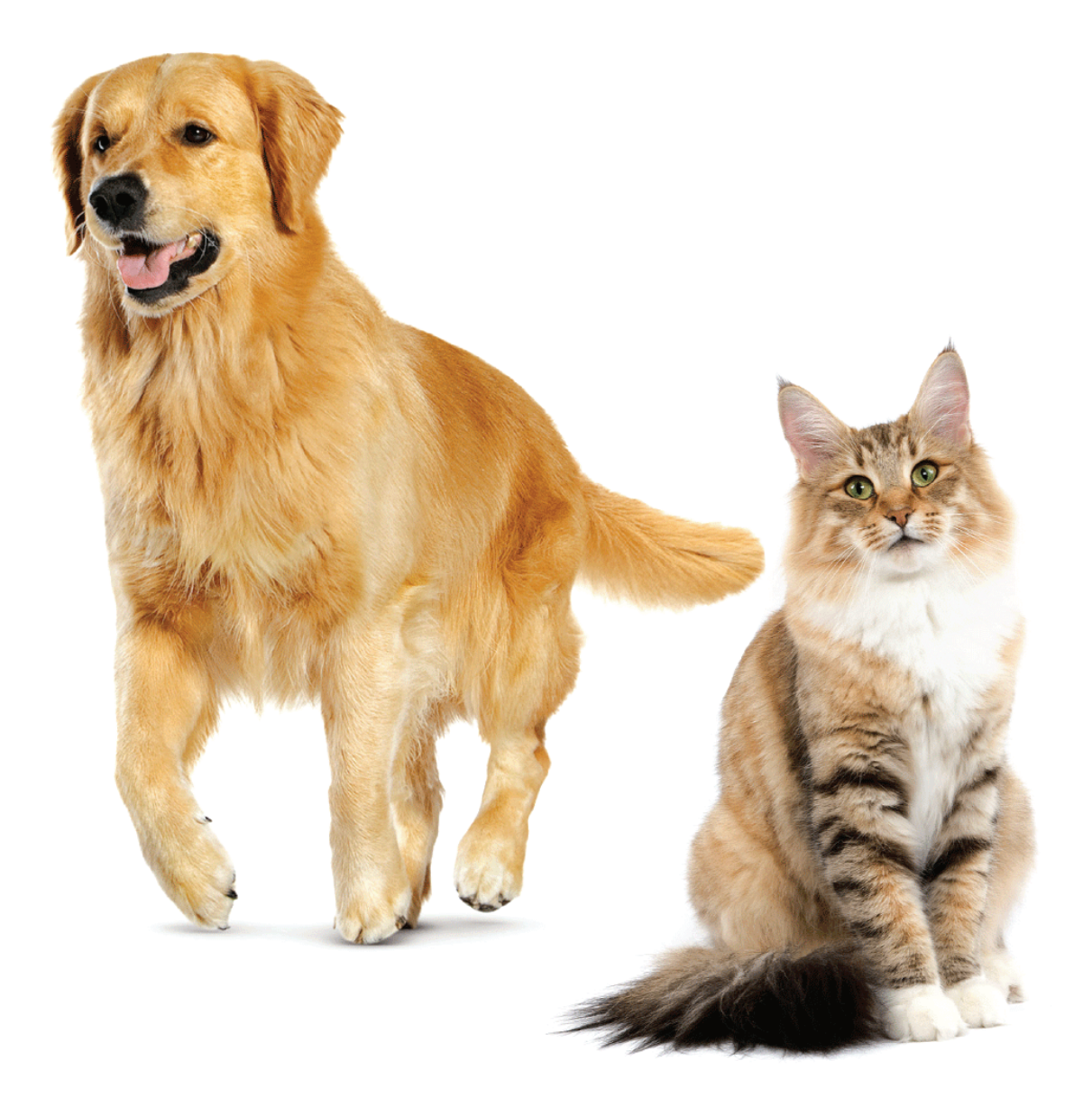

© ROYAL CANIN SAS 2025. TODOS LOS DERECHOS RESERVADOS.

### ¡BIENVENIDO!

Mi Royal Canin es un programa de beneficios que te permitirá acceder a descuentos en productos seleccionados y contenidos exclusivos.

En esta guía encontrarás toda la información necesaria para sacar el máximo provecho de este programa de beneficios.

## ÍNDICE

HACÉ CLICK SOBRE CADA TÍTULO PARA ACCEDER A LA RESPUESTA DESEADA

#### 01 REGISTRO

- 1.1. ¿Cómo me registro?
- 1.2. No recibí el e-mail para completar mi registro.

#### 02 INFORMACIÓN DE TU PERFIL Y EL DE TU/S MASCOTA/S

- 2.1. ¿Cómo modifico mis datos personales?
- 2.2. ¿Cómo edito los datos de mi/s mascotas?
- 2.3. ¿Cómo agrego una nueva mascota?
- 2.4. ¿Cómo elimino una mascota?
- 2.5. Por qué es importante que mantenga los datos de mi/s mascota/s actualizados?

#### **03** RECUPERACIÓN DE CONTRASEÑA

- 3.1. ¿Cómo recupero mi contraseña?
- 3.2. No me llega el mail de recuperación de contraseña.

#### 04 ACCESO A LOS DESCUENTOS DESCUENTO

- 4.1. ¿Cómo accedo a los descuentos?
- 4.2. ¿Cuál es la fecha de vigencia de las promociones?
- 4.3. ¿Cuál es la diferencia entre un cupón activado y un cupón canjeado?
- 4.4 ¿Cómo sé cuál es mi código de descuento si no recibí el cupón por e-mail?
- 4.5. ¿Qué puedo hacer si no está en promoción el producto que busco?

#### 05 CANJE DE CUPONES

- 5.1. ¿Cómo canjeo mi cupón?
- 5.2. ¿Dónde puedo canjear mi cupón?
- 5.3. ¿Cómo debo llevar el código al punto de venta para su canje?
- 5.4. ¿Puedo canjear un cupón en una fecha posterior a su finalización si lo activé previamente?
- 5.5. Si perdí mi cupón o no recuerdo el código, ¿Cómo puedo recuperarlo?
- 5.6. ¿Qué hago si el producto que está en promoción no se encuentra en el punto de venta al que me dirijo?
- 5.7. ¿Que significa si la promoción dice"cupones agotados"?
- 5.8. ¿Qué hago si no me permiten utilizar el cupón en el punto de venta?

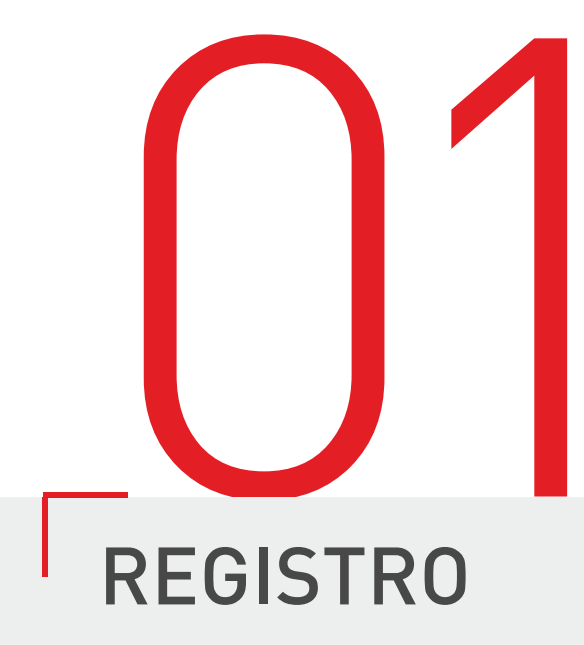

#### 1.1. ¿Cómo me registro?

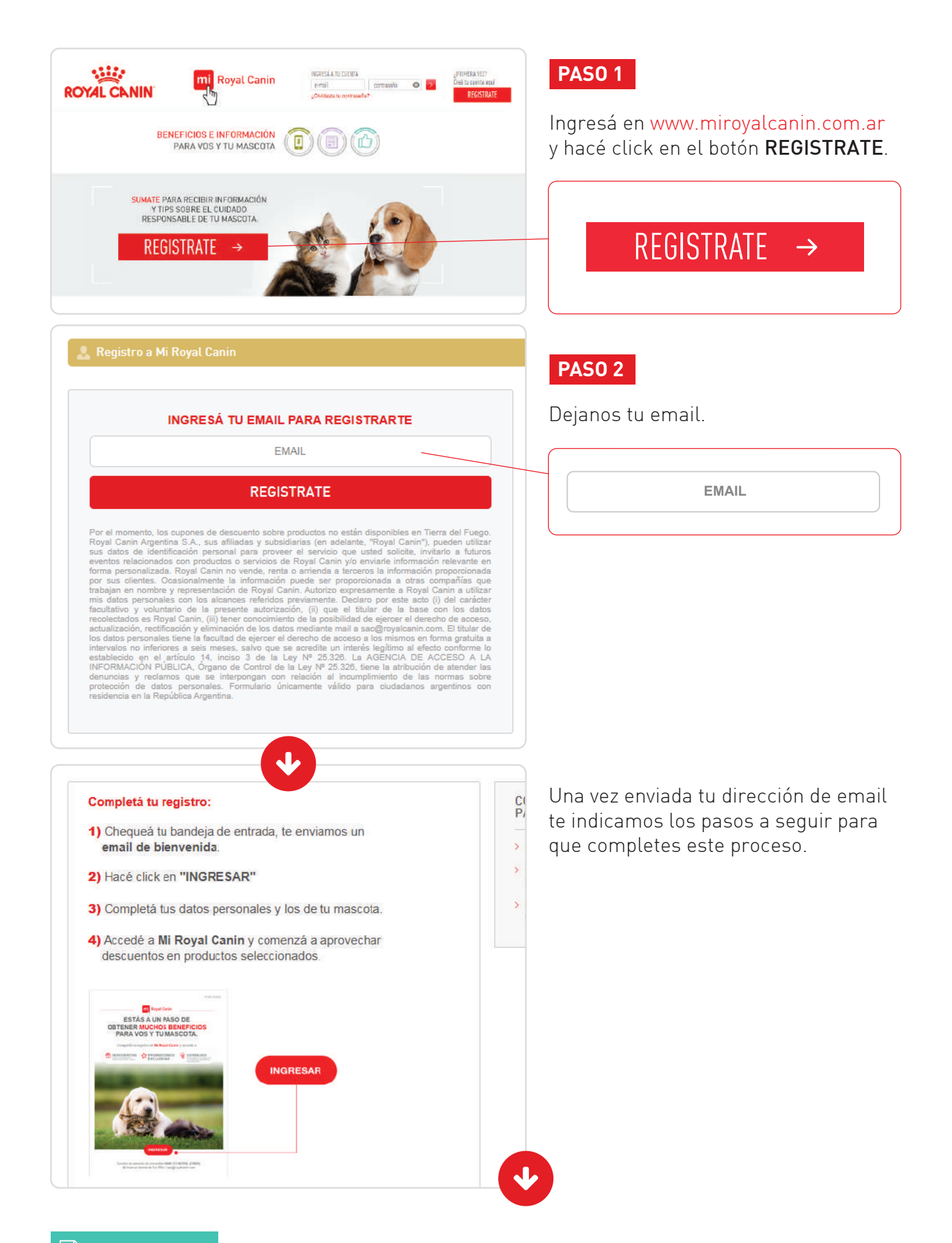

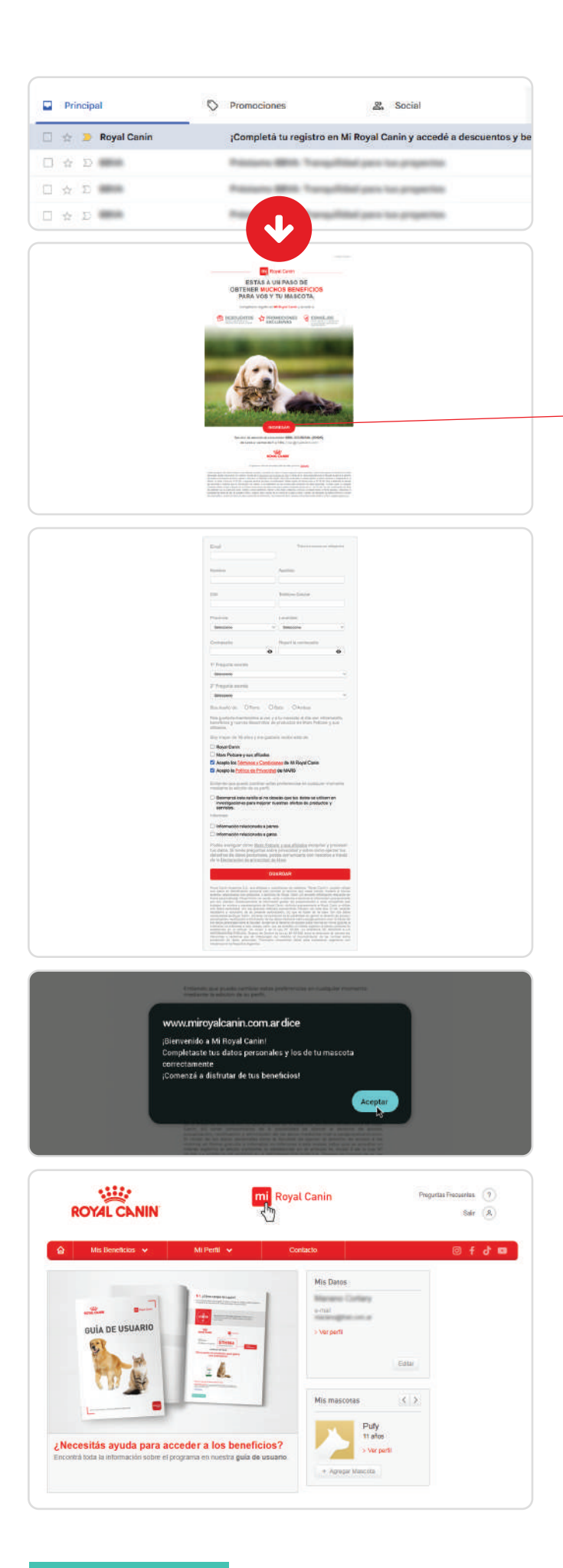

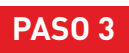

En tu bandeja de entrada vas a encontrar un correo para acceder al formulario de inscripción.

Hacé click en **INGRESAR**.

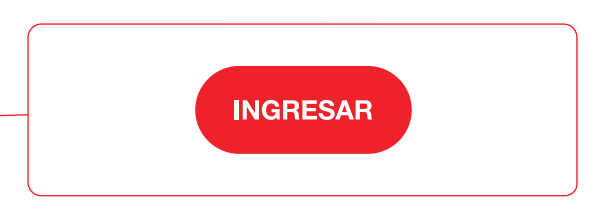

#### PAS0 4

Completá tus datos personales y los de tu mascota.

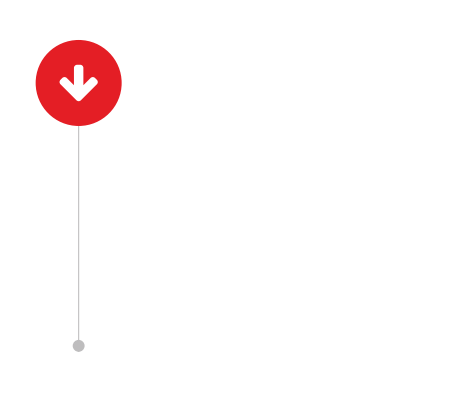

#### **¡Listo!** Completaste tu registro.

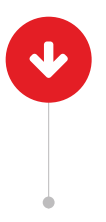

Accedé a **Mi Royal Canin** y comenzá a aprovechar descuentos en productos seleccionados.

#### 1.2. No recibí el e-mail para completar mi registro

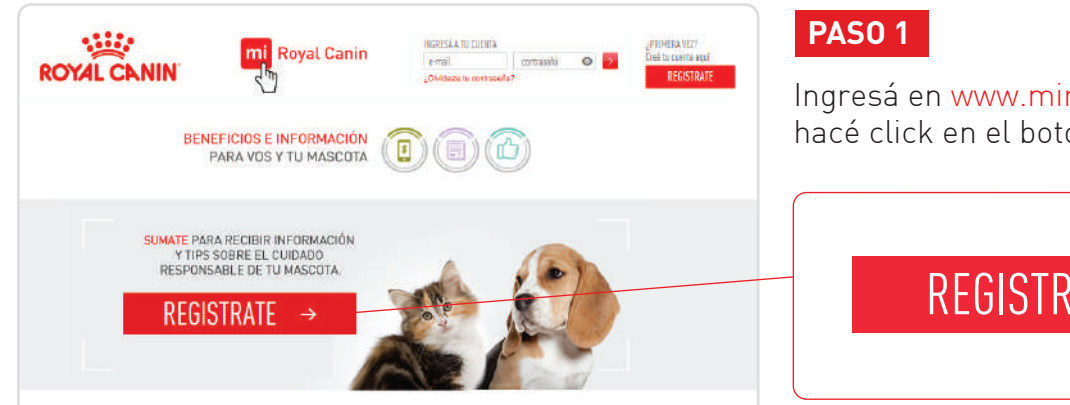

Ingresá en www.miroyalcanin.com.ar hacé click en el botón **REGISTRATE**.

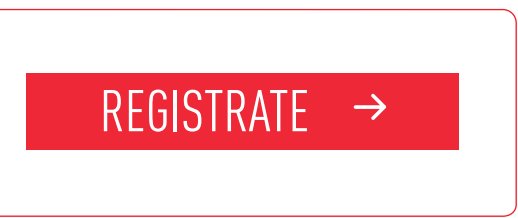

#### INGRESÁ TU EMAIL PARA REGISTRARTE

EMAIL

REGISTRATE

Por el momento, los cupones de descuento sobre productos no están disponibles en Tierra del Fuego. Royal Canin Argentina S.A., sus afiliadas y subsidiarias (en adelante, "Royal Canin"), pueden utilizar sus datos de identificación personal para proveer el servicio que usted solicite, invitario a futuros eventos relacionados con productos o servicios de Royal Canin y/o enviarle información relevante en forma personalizada. Royal Canin no vende, renta o arrienda a terceros la información relevante en forma personalizada. Royal Canin no vende, renta o arrienda a terceros la información proporcionada por sus clientes. Ocasionalmente la información puede ser proporcionada a otras compañías que trabajan en nombre y representación de Royal Canin, Autorizo expresamente a Royal Canin a utilizar mis datos personales con los alcances referidos previamente. Declaro por este acto (i) de carácter facultativo y voluntario de la presente autorización, (ii) que el títular de la base con los datos recolectados es Royal Canin, (iii) tener conocimiento de la posibilidad de ejercer el derecho de acceso, actualización, rectificación y feliminación de los datos mediante mail a sac@royalcanin.com. El títular de los datos personales tene la facultad de ejercer el derecho de acceso a los mismos en forma gratuita a intervalos no inferiores a seis meses, salvo que se acredite un interés legítimo al efecto conforme lo establecido en el articulo 14, inciso 3 de la Ley Nº 25.326, tiene la atribución de atender las denuncias y reclamos que se interpongan con relación al incumplimiento de las normas sobre protección de datos personales. Formulario únicamente válido para ciudadanos argentinos con residencia en la República Argentina.

#### **PAS0 2**

Escribí tu dirección de email (la misma con la cual te registraste).

EMAIL

#### 🚊 Mi Perfil / Mis D Editar mis Datos Nombro\* Email\* Teléfono Celular\* Colle Piso Dio Código Piental ra cambiar tu contrasaña hacé <mark>click acé</mark> 1º Pregunta secreta\* @ ¿Cuál es el apellido de soltera de tu madre? Responsta

#### **PAS0 3**

Te enviamos un nuevo email para que puedas completar tus datos personales.

En caso de no recibir este email, por favor comunicate con nosotros al 0800-333-76925

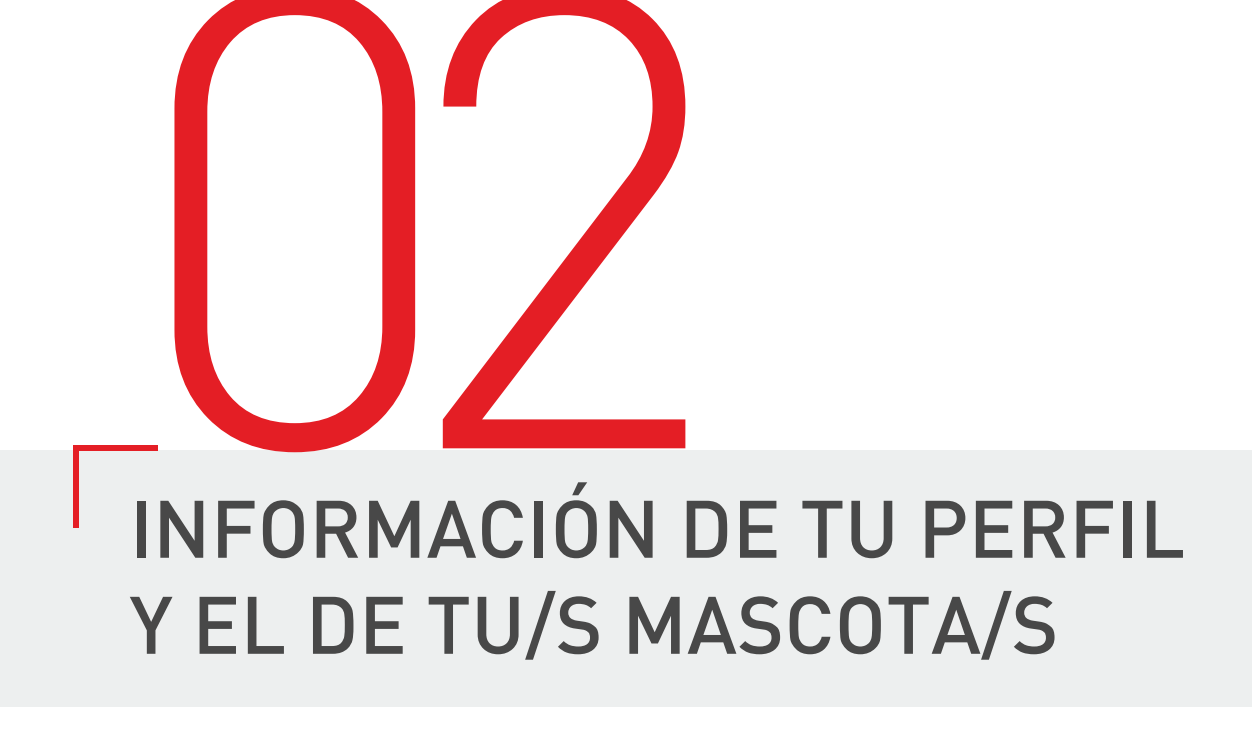

#### 2.1. ¿Cómo modifico mis datos personales?

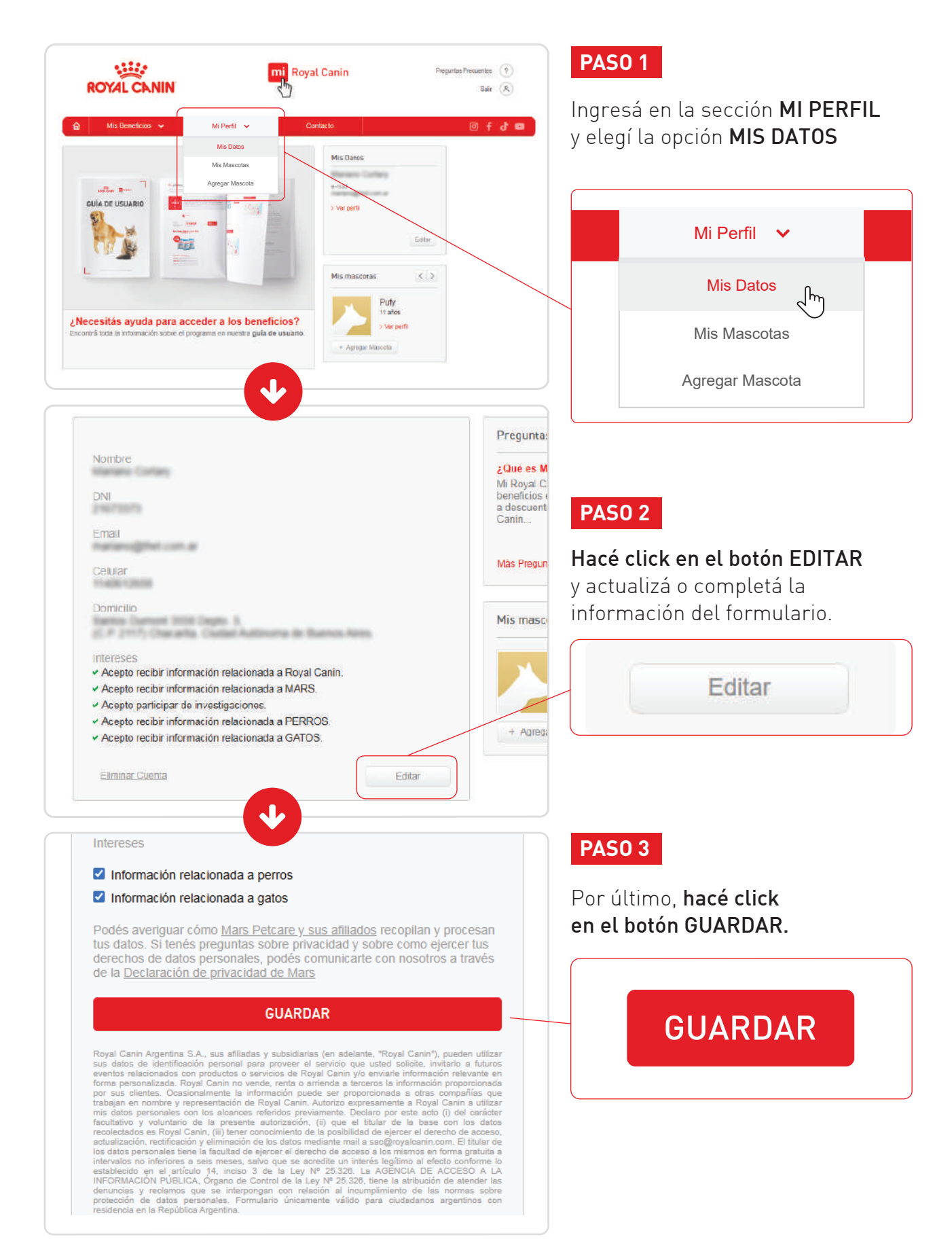

#### 2.2. ¿Cómo edito los datos de mi mascota?

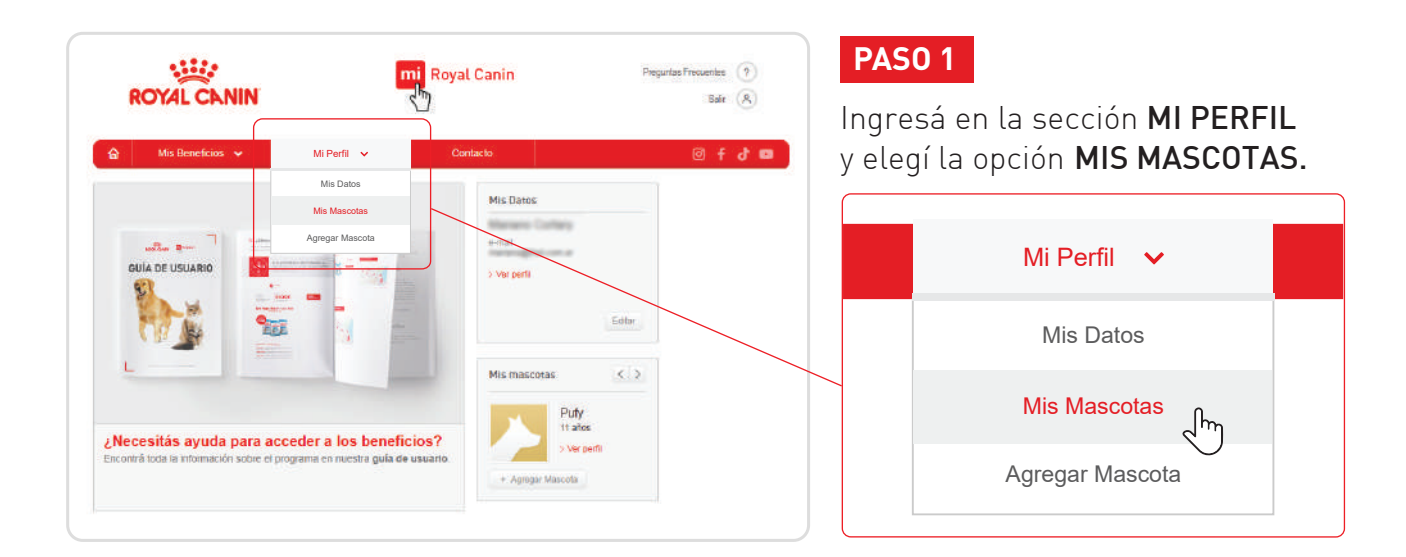

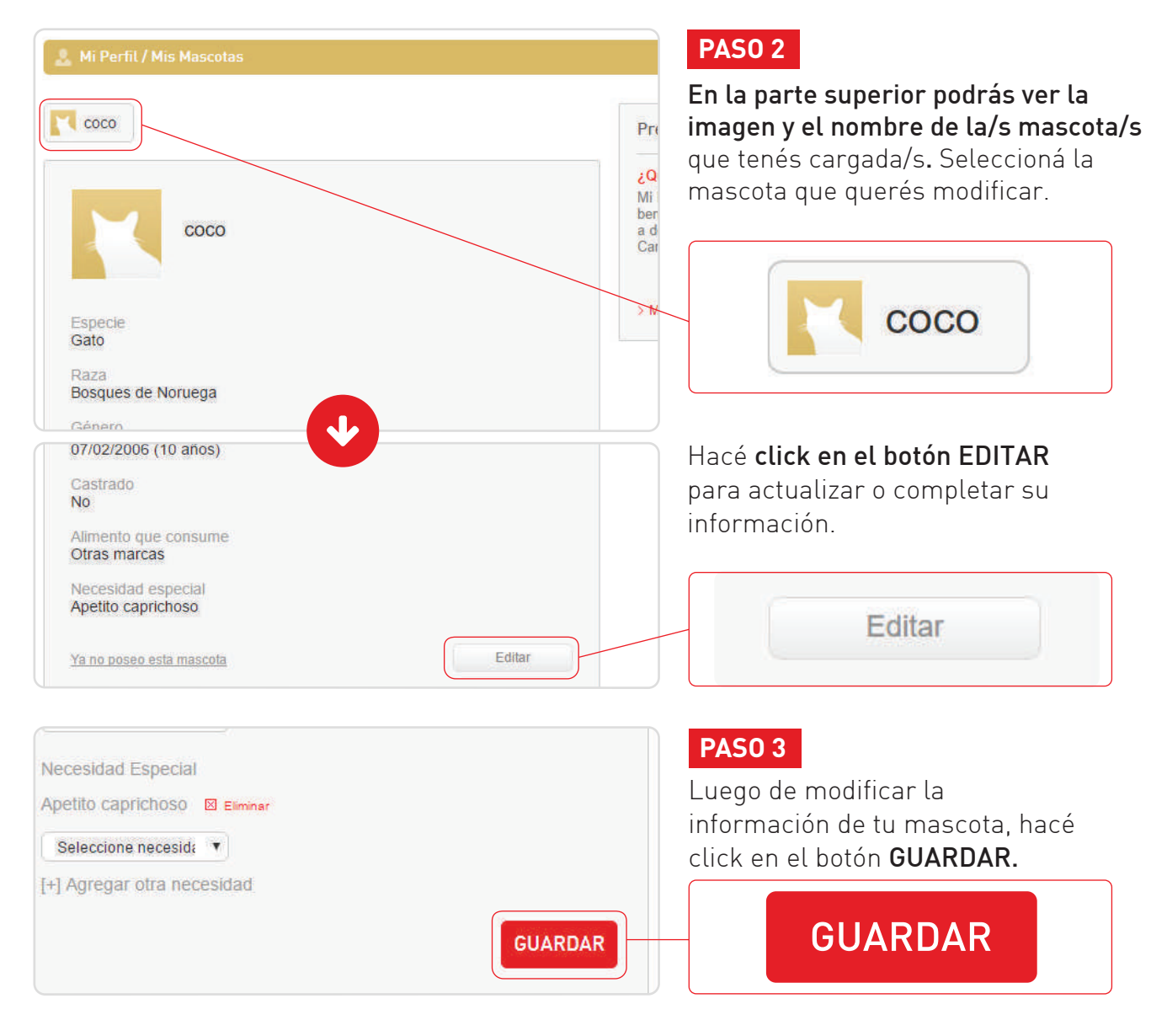

#### 2.3. ¿Cómo agrego una nueva mascota?

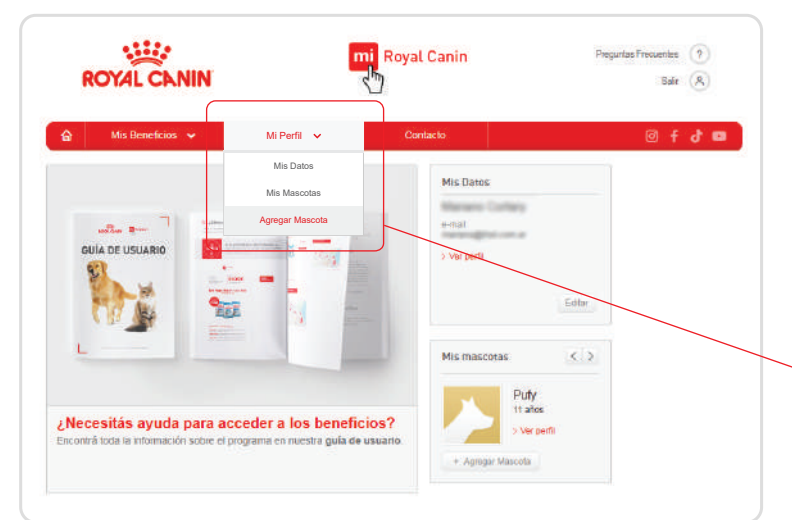

#### **PAS01**

Ingresá en la sección MI PERFIL y elegí la opción AGREGAR MASCOTA.

| Mi Perfil 🗸 🗸   |  |
|-----------------|--|
| Mis Datos       |  |
| Mis Mascotas    |  |
| Agregar Mascota |  |

|                                                                       | Preguntas Frecue                                                                                                    |
|-----------------------------------------------------------------------|----------------------------------------------------------------------------------------------------|
| Agregar Mascota<br>Imagen Cargar Imagen<br>JPG o PNG, peso máximo 1Mb | 2Cómo registro má<br>mascota?<br>Dirigite a "Mi Perfil" -<br>Mascota" y completa<br>perro o gato en el foi<br>click en. |
| Nombre*                                                               | E                                                                                                    |
| Especie*                                                              | F                                                                                                    |

#### 2

letá la información de tu mascota en el formulario.

| Especie* |   |  |  |
|----------|---|--|--|
|          | ¥ |  |  |
| Raza*    |   |  |  |
|          | T |  |  |
| Género   |   |  |  |

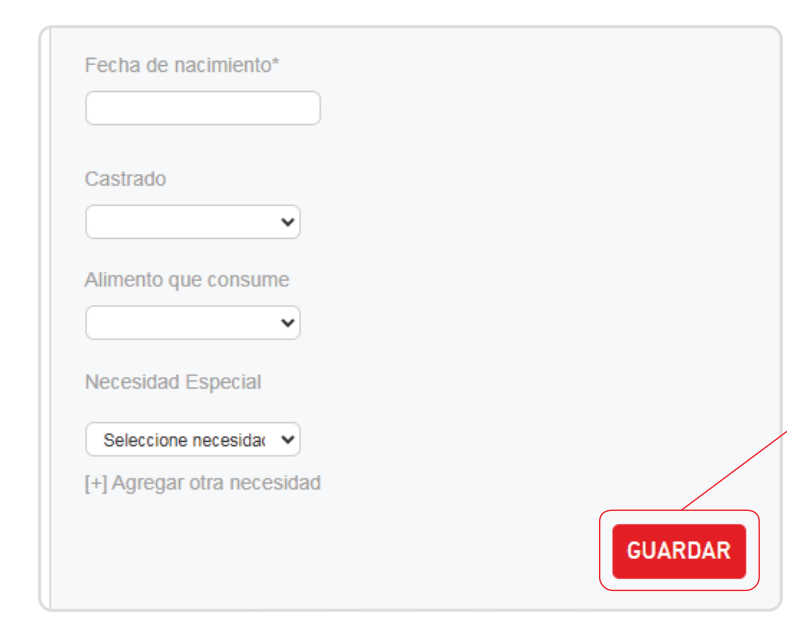

#### **PAS0 3**

Hacé click en el botón GUARDAR y ¡listo! Luego podrás ver la imagen y el nombre de tu nueva mascota en la parte superior de la sección MIS MASCOTAS.

#### **GUARDAR**

#### 2.4. ¿Cómo elimino una mascota?

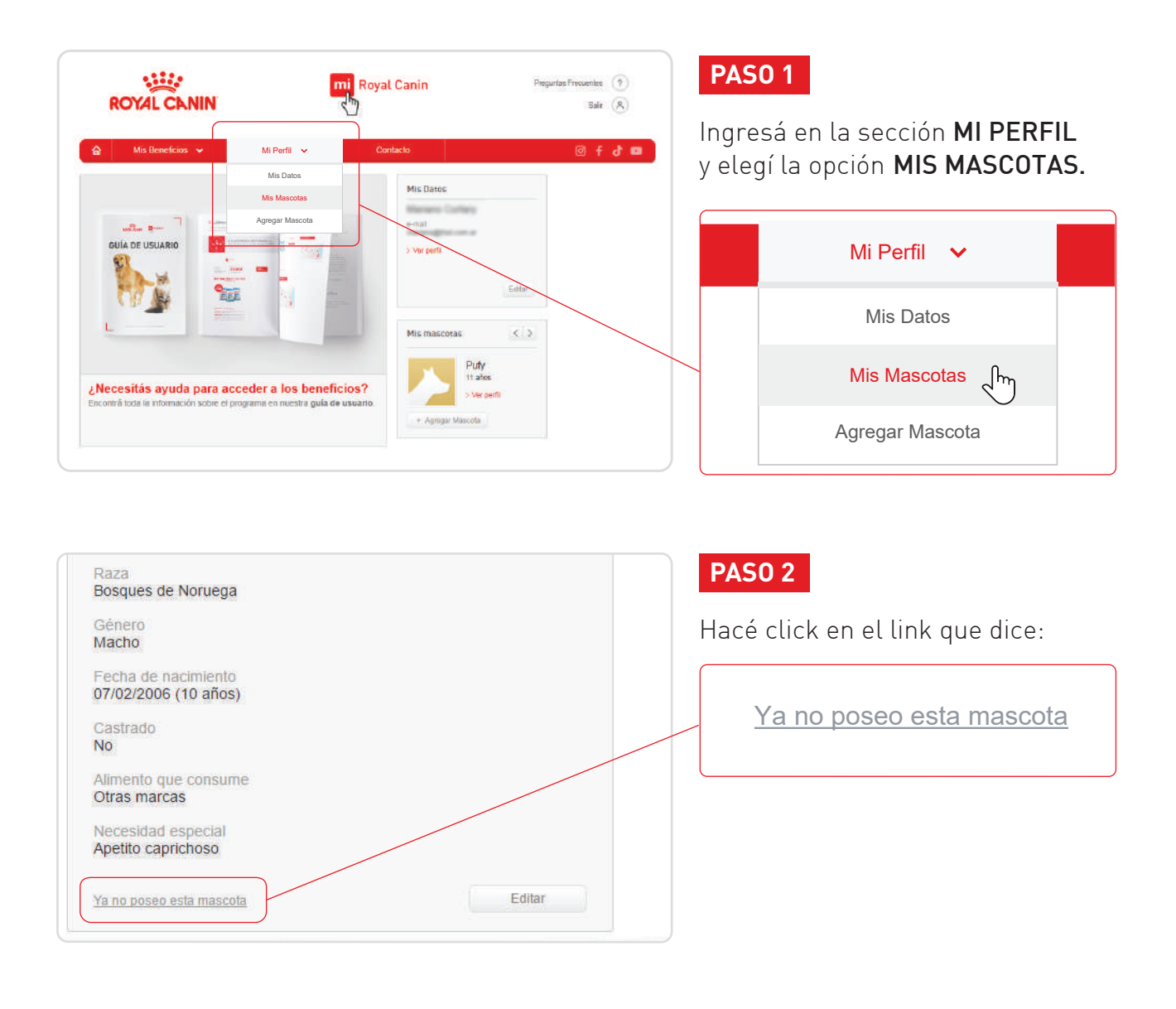

### 2.5. ¿Por qué es importante que mantenga los datos de mi/s mascotas/s actualizados?

Es importante actualizar estos datos para que puedas acceder a las promociones y contenidos que sean acordes a las características de tu/s mascota/s.

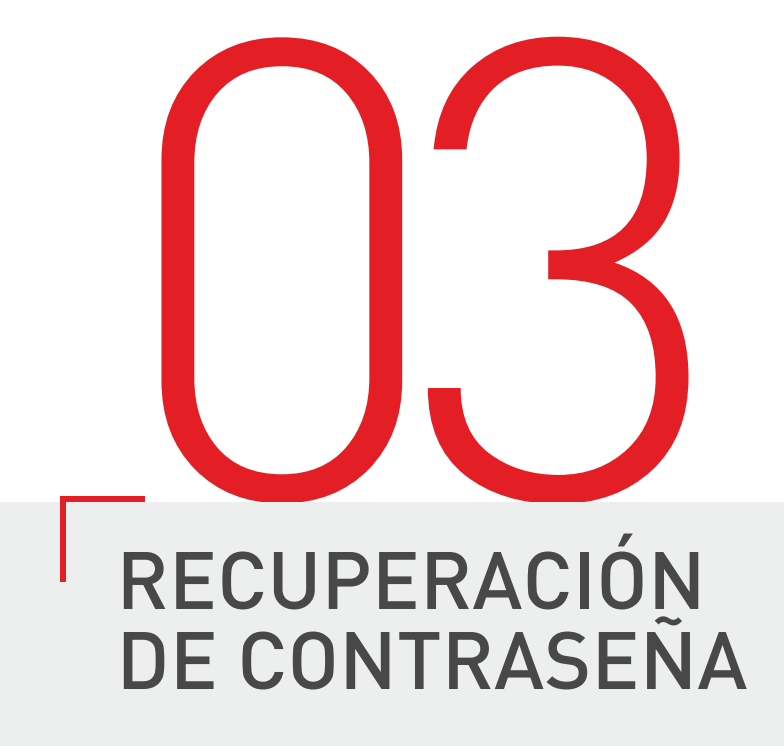

#### 3.1. ¿Cómo recupero mi contraseña?

| Royal Canin       Martisian Consusting       Provisability       Provisability       Provisabi | Ingresá en www.miroyalcanin.com.ar.<br>En la esquina superior derecha<br>del sitio, <b>hacé click en</b><br>¿OLVIDASTE TU CONTRASEÑA?<br>para recibir un e-mail con la                                                                                                    |
|----------------------------------------------------------------------------------------------------|----------------------------------------------------------------------------------------------------|
| SUMATE PARA RECIBIR INFORMACIÓN<br>Y TIPS SOBRE EL CUIDADO<br>RESPONSABLE DE TU MASCOTA.<br>REGISTRATE →                                                                                                    | contraseña que habías creado.<br>INGRESÁ A TU CUENTA<br>e-mail contaseña • ><br>¿Olvidaste tu contraseña?                                                                                                    |
| Completá los dos pasos necesarios para cambiar tu contraseña                                                                                                    | Revisá tu bandeja de entrada y buscá el<br>correo que te enviaremos con el asunto<br><b>"Mi Royal Canin - Recuperación de contraseña"</b> .                                                                                                    |
| Pregunta secreta Seleccione Respuesta kNo recordás las respuestas? Generá una nueva contraseña usando tu número de celular haciendo <u>click aquí</u> Escribí tu nueva contraseña Nueva contraseña* Repetí la nueva contraseña*                                                                                                    | Este correo va a contener un link, que<br>una vez que hayas clickeado te enviará a<br>una pantalla donde deberás seleccionar una<br>de las dos preguntas secretas que cargaste<br>durante el registro de tus datos y completar<br>con la respuesta que le asignaste a<br>dicha pregunta. |
| Guardar nueva contraseña                                                                                                    | Pregunta secreta Seleccione Respuesta                                                                                                    |

Si no recordás las respuestas podés generar una nueva contraseña usando tu número de celular.

### **3.2.** No me llega el mail de recuperación de contraseña

| C                  | Más 🕆      |                   | 1–50 de 126 < > |             |  |
|--------------------|------------|-------------------|-----------------|-------------|--|
| cipal              | <b>:</b> S | Social            |                 | Promociones |  |
| Mi Royal Canin     |            | Recuperacion de   | e contraseña de | e la cuent  |  |
| Mariana Takastila  | -66        | the search of the |                 |             |  |
| yn Clauffe Canifra | - th       | Ramba Rocking     |                 | or arrivan  |  |
| Mattern Colleg     |            | Ful abathiaid     | byroit on to b  | a anniada   |  |
| Wartana Contany    |            | on-spans-1 a      |                 |             |  |

Si luego de 24 hs aún no recibiste el correo electrónico en tu bandeja de entrada, por favor **revisá la carpeta de "Correo no deseado"** o bien la solapa de **"Promociones"** en el caso de Gmail.

Si efectivamente no recibiste el email, comunicate al **0800-333-76925**.

# ACCESO A LOS CUPONES DE DESCUENTOS

#### 4.1. ¿Cómo accedo a los descuentos?

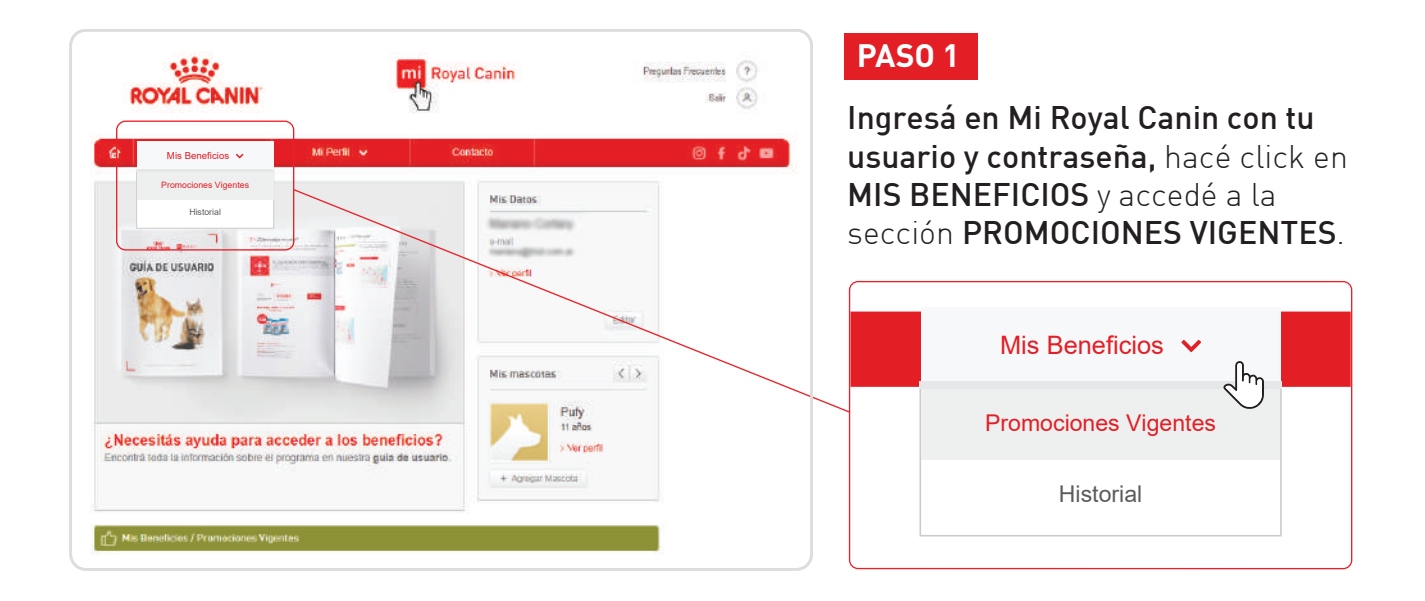

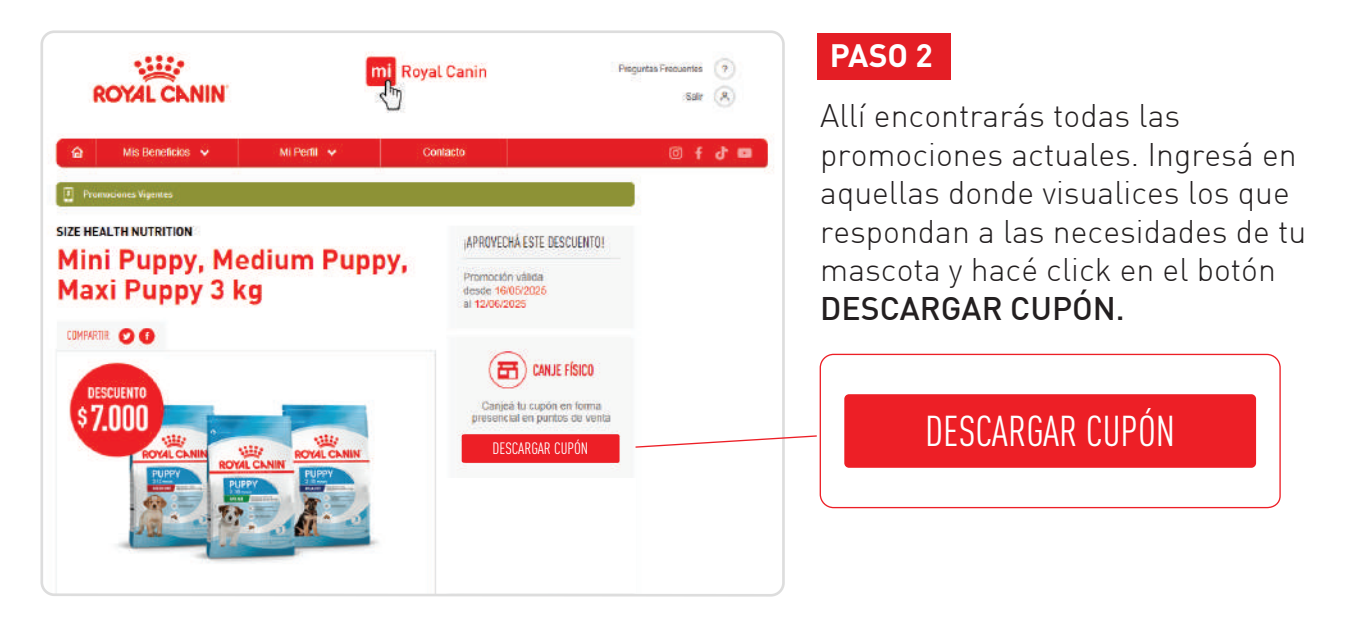

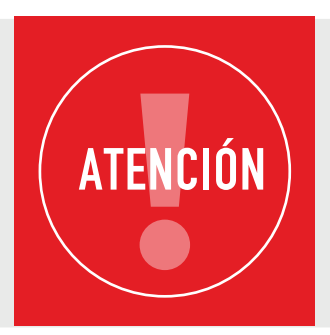

No hace falta que imprimas el cupón con el código de descuento. El punto de venta te solicitará mostrar el email que te enviamos, que contiene el código del cupón y tus datos.

### 4.2. ¿Cuál es la fecha de vigencia de las promociones?

| Mis Beneficios V Mi Perti Ventes                                                                                    | Royal Canin<br>Contacto                                                                                         | Pregurtas Precurtas (*)<br>Bair (A) | Ingresá en la sección<br><b>MIS BENEFICIOS</b> y elegí la opción                                                       |
|----------------------------------------------------------------------------------------------------|----------------------------------------------------------------------------------------------------|-------------------------------------|----------------------------------------------------------------------------------------------------|
| Historial<br>GUIA DE USUARIO                                                                                        | Mis Datos<br>e-tual<br>> Voi) Not                                                                               | Entr                                | PROMOCIONES VIGENTES.                                                                                                  |
| Necesitás ayuda para acceder a los beneficio<br>contrá toda la información sobre el programa en nuestra guía de usa | Mis mascotas<br>Puty<br>ta also<br>+ Agengir Mascela                                                            | < < >                               | Promociones Vigentes<br>Historial                                                                                      |
| Mis Beneficios      Mi Perfil     Prenuciones Vigeness SIZE HEALTH NUTRITION                                        | Contacto<br>APPROVECHÁ ESTE DESCL                                                                               | () f 강 프<br>(PMT0)                  | <b>PASO 2</b><br>Dentro de cada promoción,                                                                             |
| Mini Puppy, Medium Puppy<br>Maxi Puppy 3 kg                                                                         | Promoción válida<br>desde 08/10/2024<br>al 04/11/2024<br>Canjeá ha cupión en<br>Canjeá ha cupión en<br>partos e | HCD<br>Horma                        | podrás encontrar la fecha de vige<br>en el recuadro <b>ubicado en la part</b><br><b>superior derecha de la página.</b> |
| ROVECKER<br>ROVECKER<br>ROVECKER<br>ROVECKER<br>ROVECKER                                                            | DESCARGAR CUPI                                                                                                  |                                     | Promoción válida<br>desde 08/10/2024<br>al 04/11/2024                                                                  |

### **4.3.** ¿Cuál es la diferencia entre un cupón activado y un cupón canjeado?

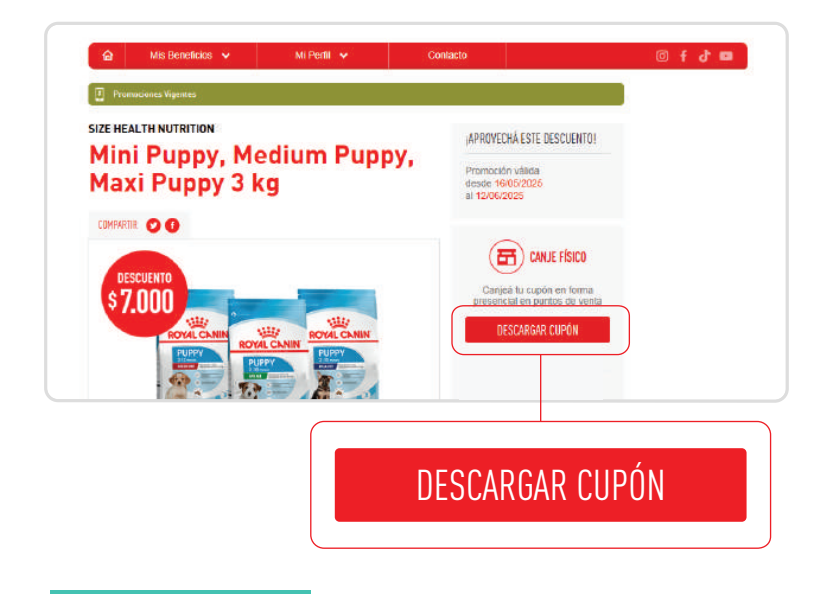

El cupón estará **activado** cuando hagas click en el botón **DESCARGAR CUPÓN** que está dentro de la promoción, en el recuadro superior derecho.

Luego, cuando lleves tu cupón al punto de venta elegido y completes la transacción del producto con el descuento indicado, el cupón estará **CANJEADO**.

#### 4.4. ¿Cómo sé cuál es mi código de descuento si no recibí el cupón por e-mail?

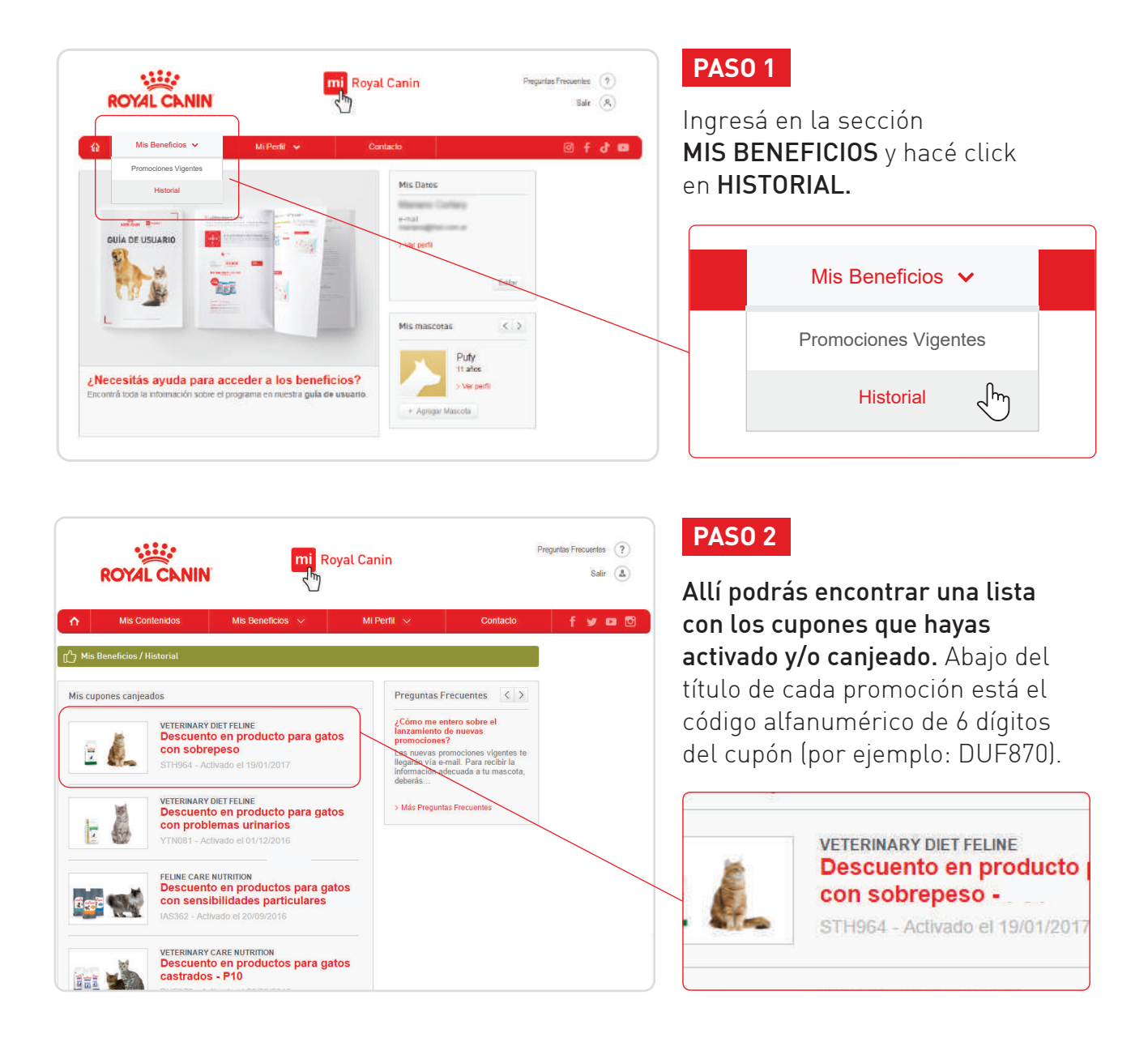

### **4.5.** ¿Qué puedo hacer si no está en promoción el producto que busco?

Las promociones se renuevan mensualmente, así que te recomendamos ingresar en la sección MIS BENEFICIOS para conocer los promociones vigentes.

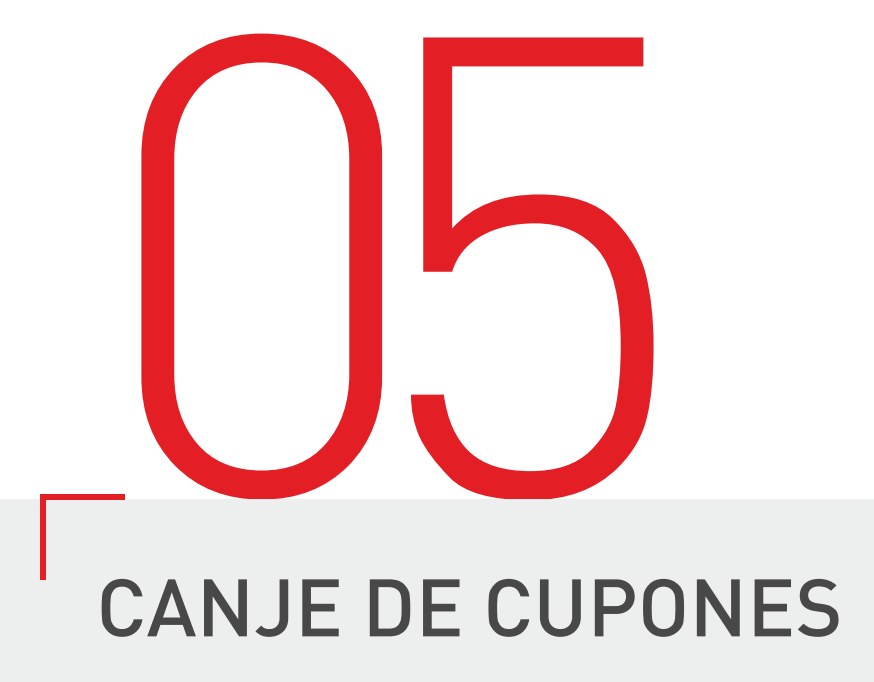

#### 5.1. ¿Cómo canjeo mi cupón?

Una vez que hayas descargado el cupón y tengas tu código de descuento, podés dirigirte a cualquiera de los puntos de venta habilitados para canje.

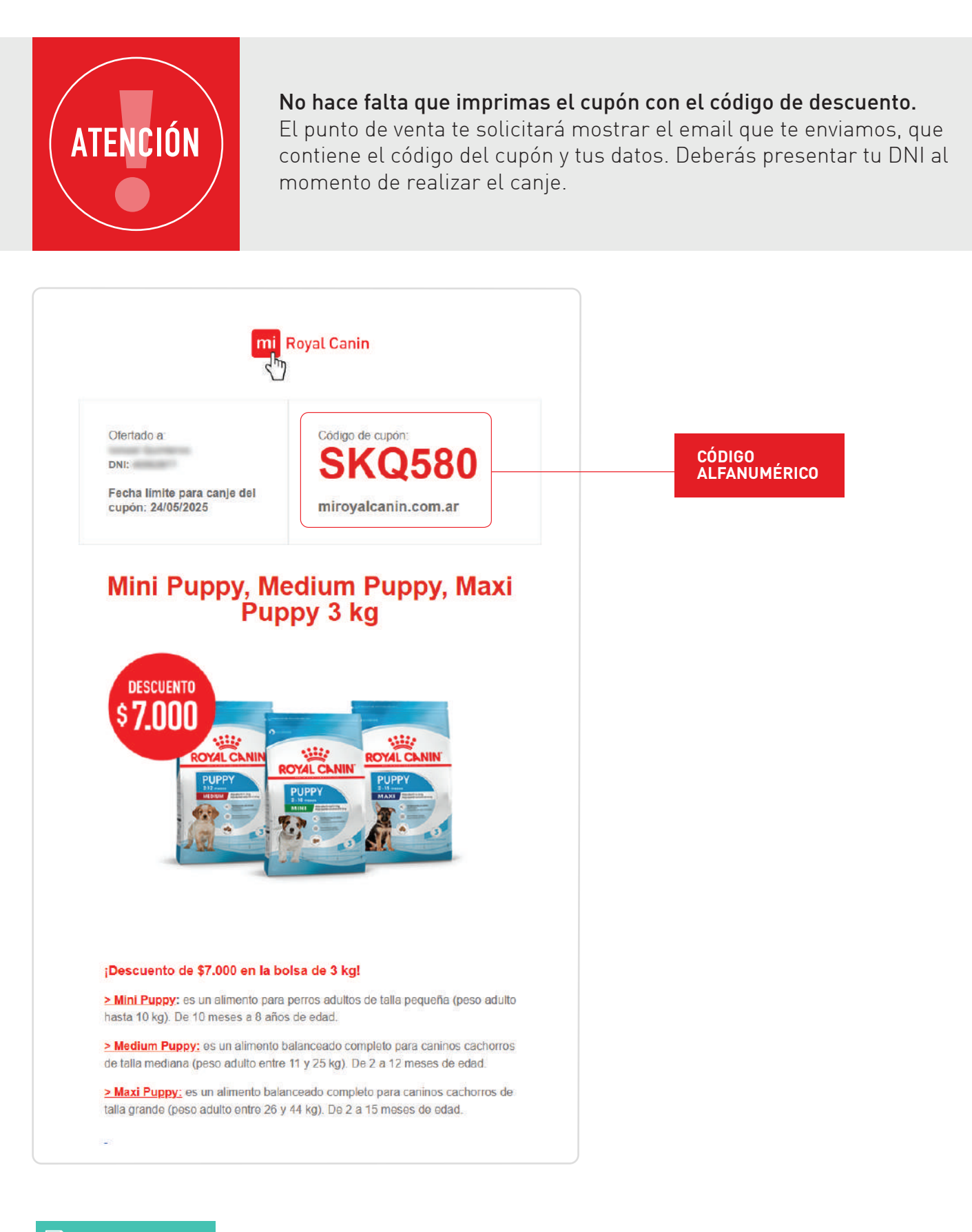

#### 5.2. ¿Dónde puedo canjear mi cupón?

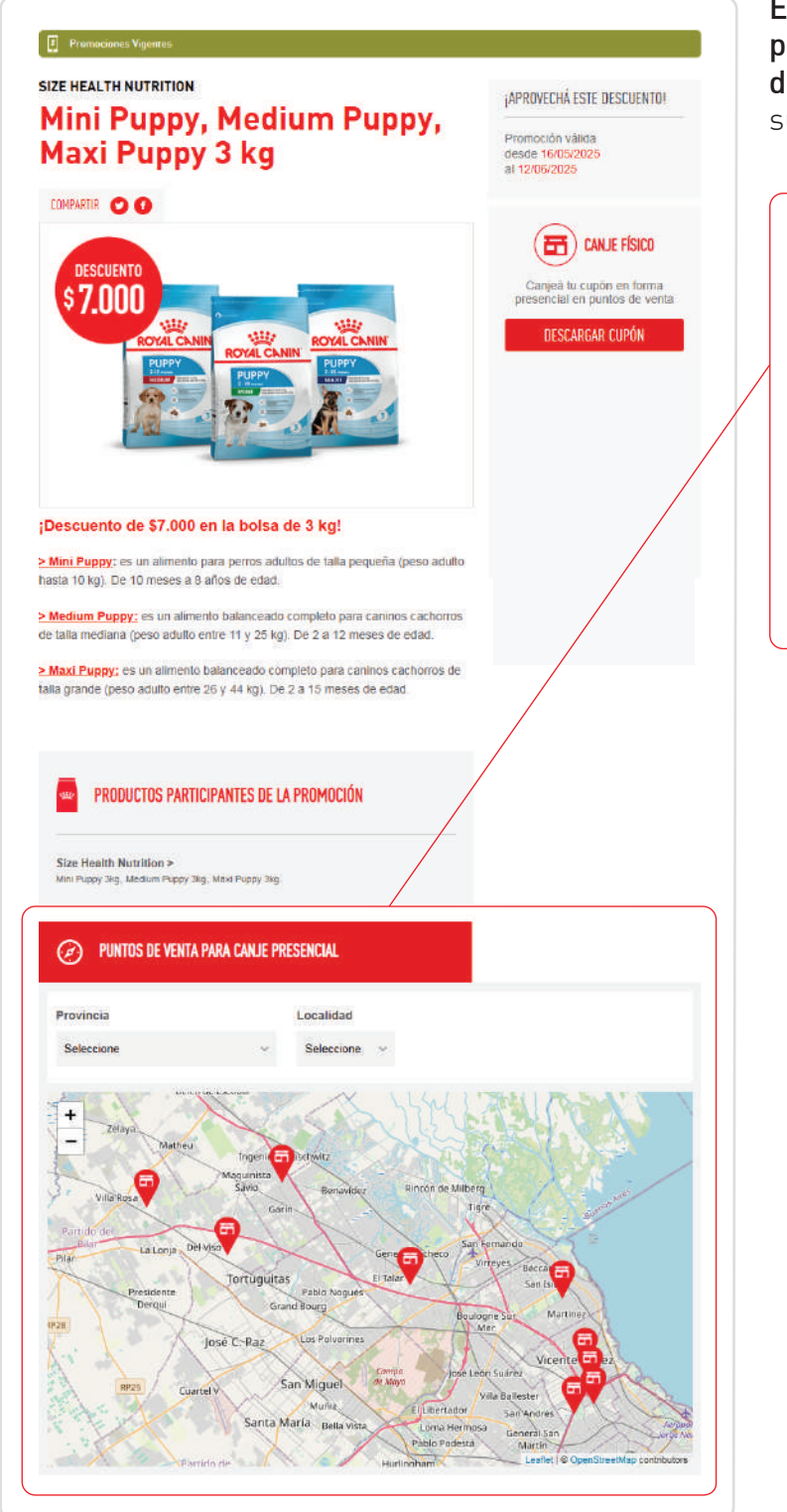

En los detalles de cada promoción podrás encontrar la lista de puntos de venta adheridos al programa, con su dirección y números de contacto.

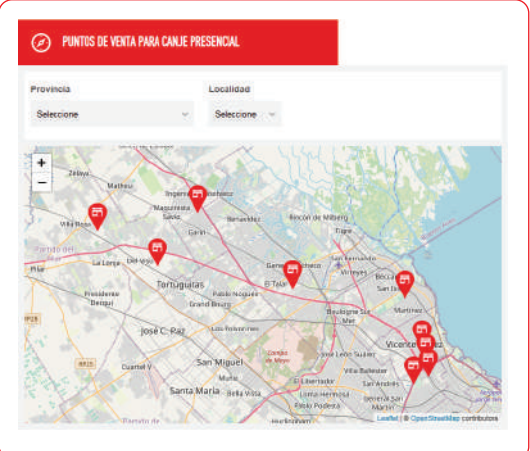

### 5.3. ¿Cómo debo llevar el código al punto de venta para su canje?

Podés mostrar el email que te enviamos que contiene el código alfanumérico de 6 dígitos y tus datos, ya sea impreso o desde un dispositivo móvil.

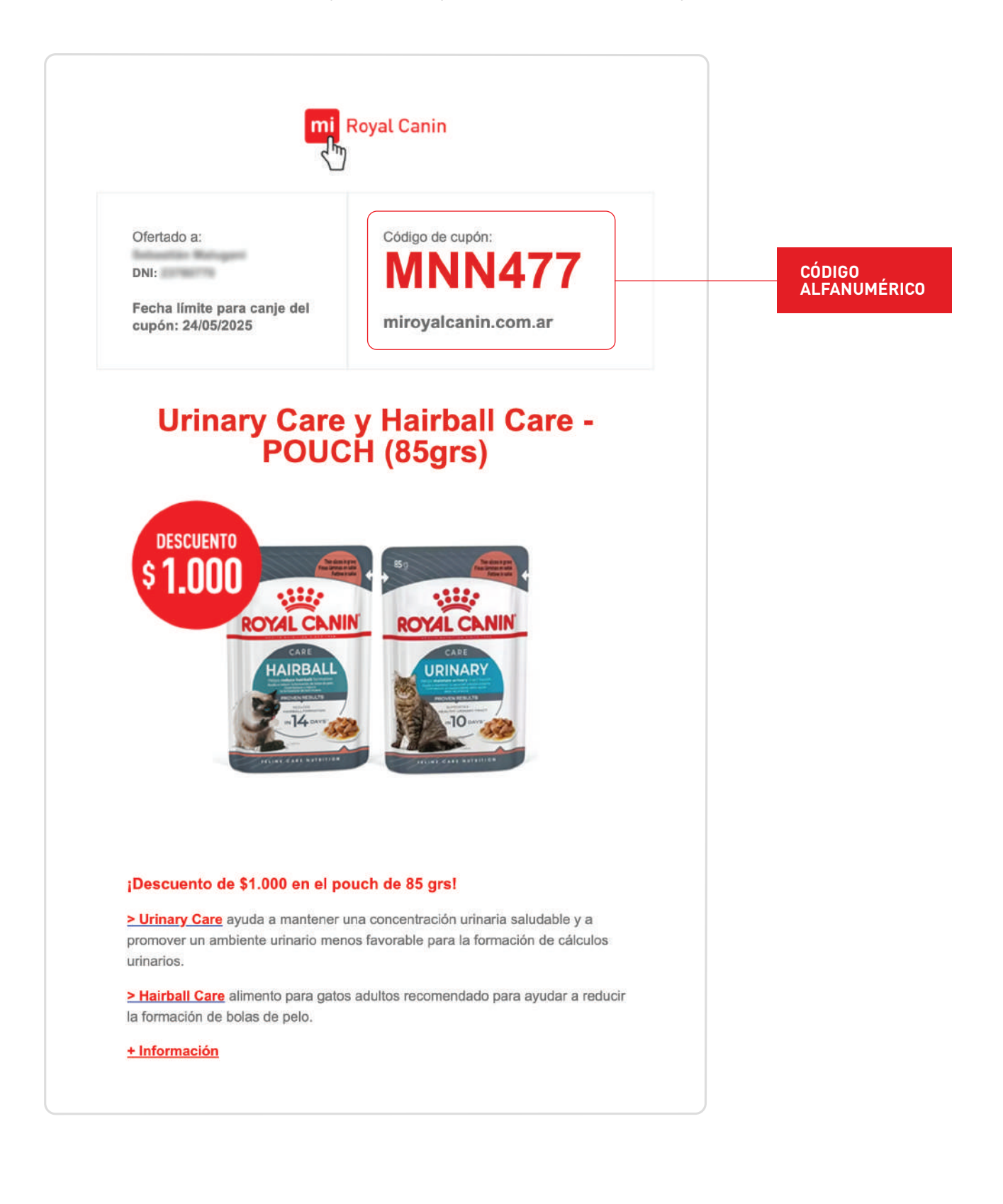

### **5.4.** ¿Puedo canjear un cupón en una fecha posterior a su finalización si lo activé previamente?

No. Los cupones sólo podrán ser canjeados hasta la fecha indicada en el email donde recibiste el código alfanumérico del cupón.

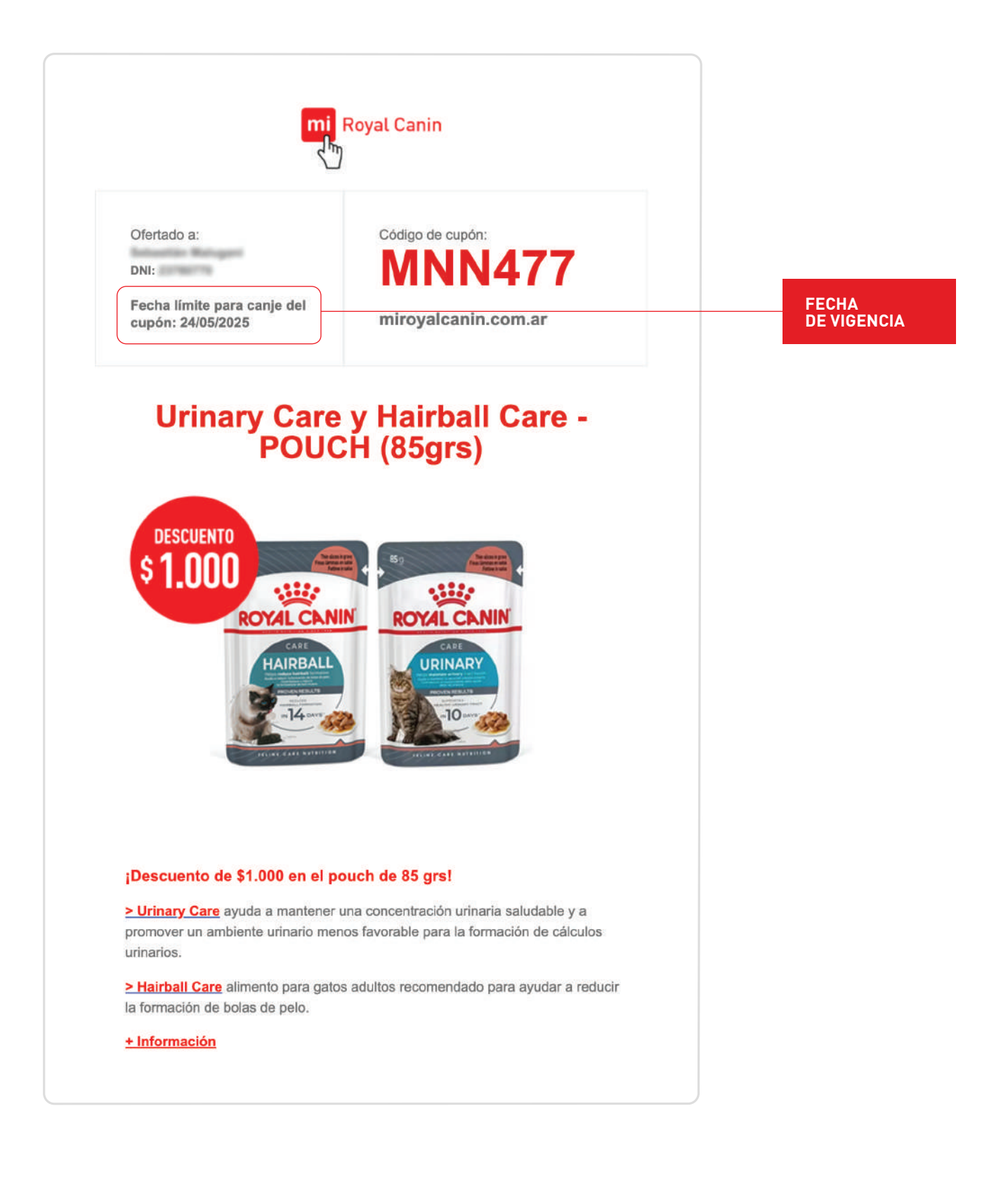

### 5.5. Si perdí mi cupón o no recuerdo el código,¿Cómo puedo recuperarlo?

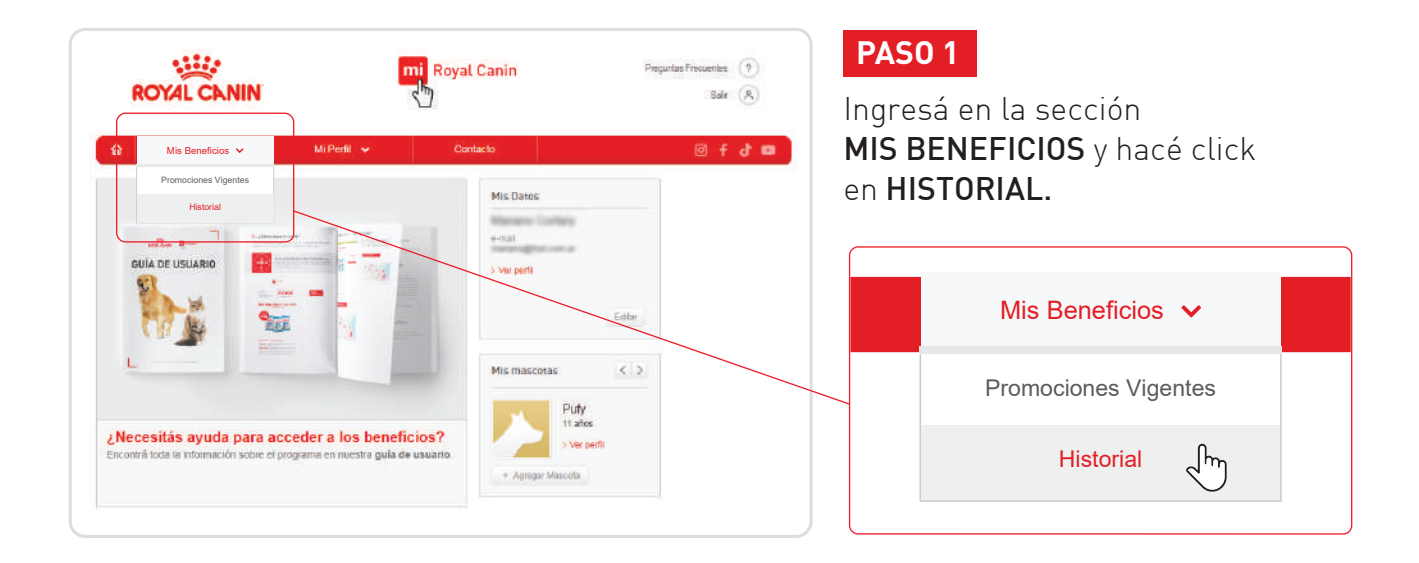

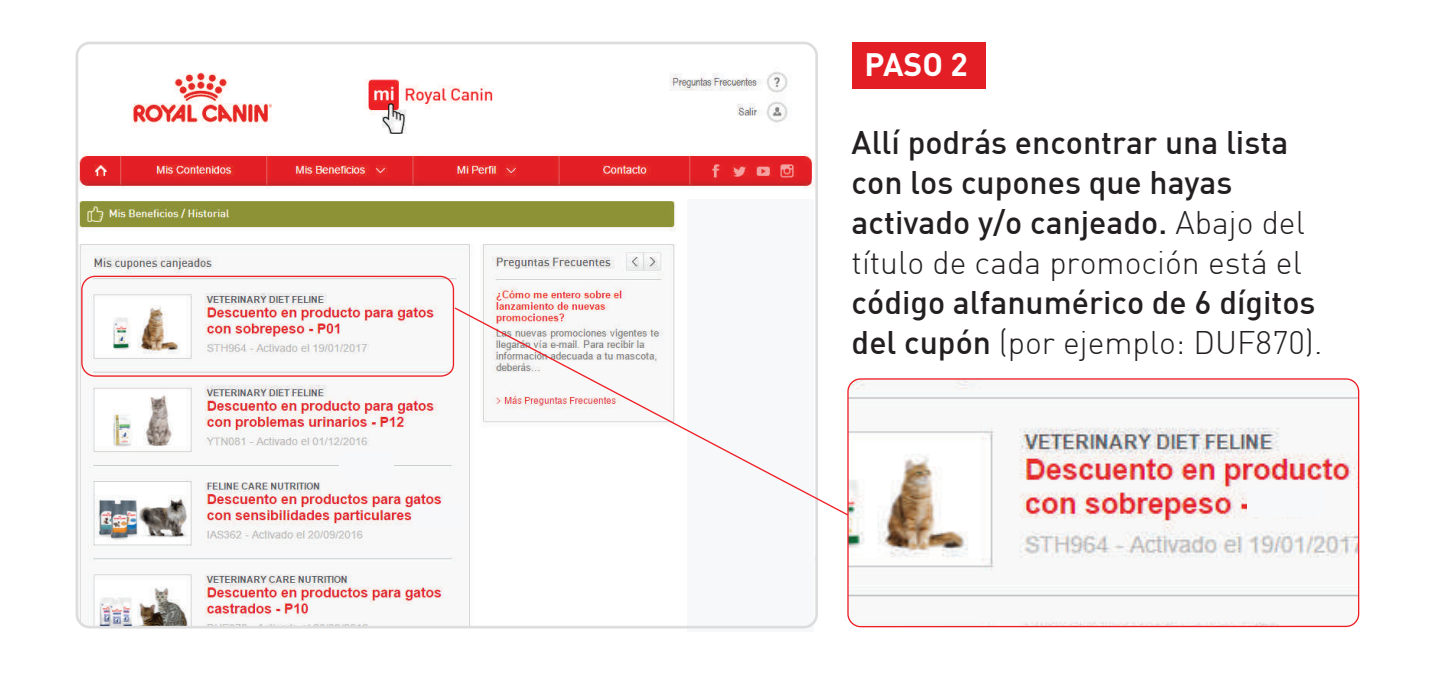

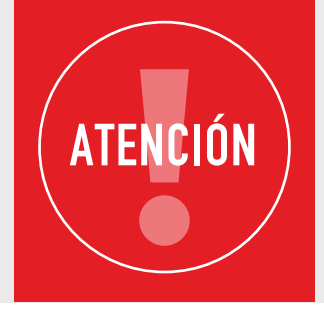

Por más que el cupón esté activado, revisá su fecha de vencimiento antes de ir a canjearlo al punto de venta.

Ofertado a: and the survey of DNI: Fecha límite para canje del cupón: 09/10/2024

Código de cupón: NFZ954 miroyalcanin.com.ar

#### 5.6. ¿Qué hago si el producto que está en promoción no se encuentra en el punto de venta al que me dirijo?

Si el producto que buscás no está disponible en el punto de venta que visitaste, podés acercarte a otra veterinaria o pet shop para realizar el canje.

### **5.7.** ¿Que significa si la promoción dice "cupones agotados"?

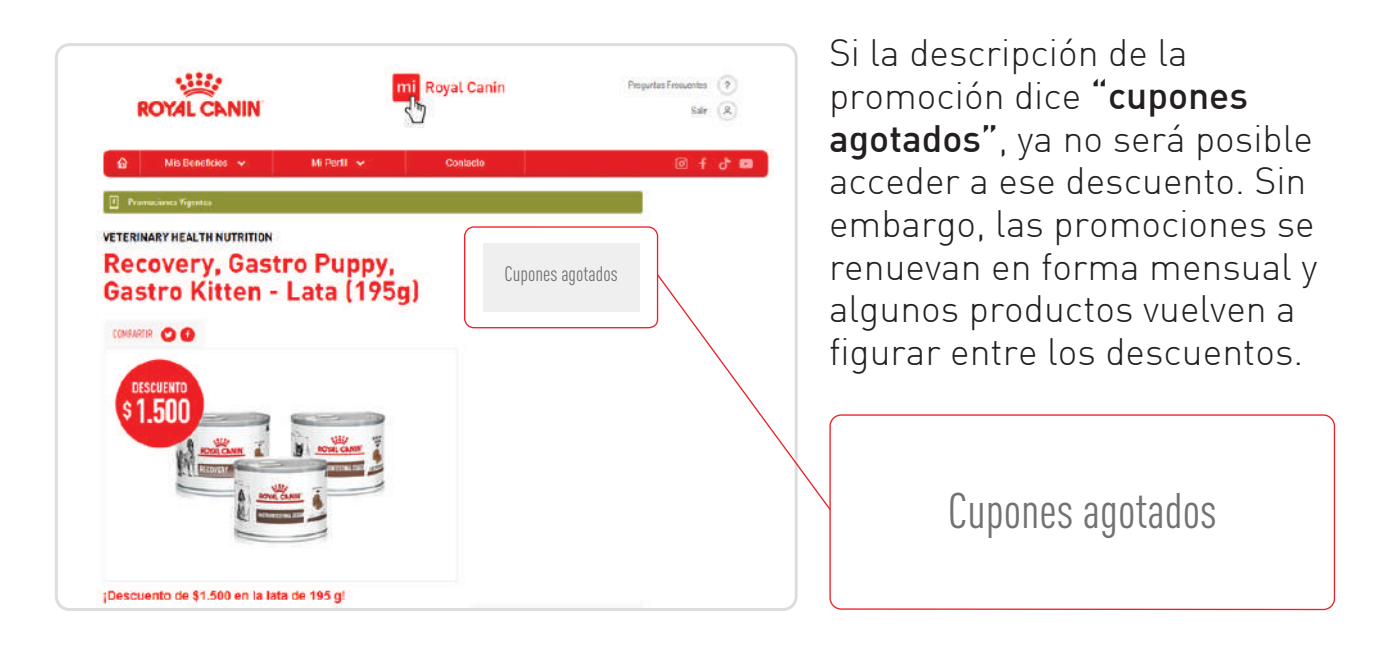

### **5.8.** ¿Qué hago si no me permiten utilizar el cupón en el punto de venta?

Si el punto de venta al cual acudiste para hacer el canje figuraba en el mapa de la promoción como punto de venta disponible y no lograste realizar tu canje, comunicate con nuestro servicio de atención al cliente para que podamos ayudarte.

**E-mail:** sac@royalcanin.com **Teléfono:** 0800-333-76925

### CONTACTO

Ante cualquier duda, envianos un mail a sac@royalcanin.com

o contactate de forma telefónica al 0800-333-76925, de lunes a viernes de 9 a 18hs

www.miroyalcanin.com.ar

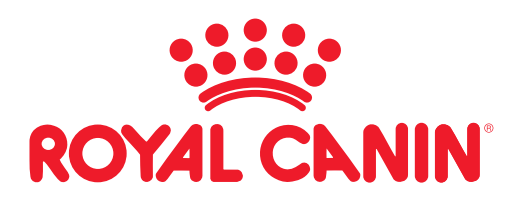

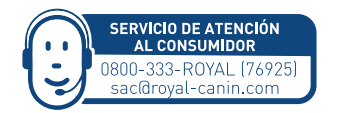

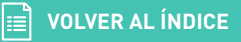